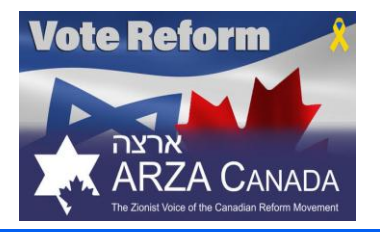

## Congrès sioniste mondial INSTRUCTIONS DE VOTE

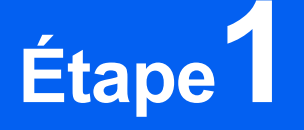

Visitez <u>https://czf.castiron.votem.net/</u> ou <u>czf.ca</u> et cliquez sur le bouton « Inscrivez-vous et votez dès maintenant » Remarque : vous devez vous inscrire sur ce système de vote CZF même si vous vous êtes préinscrit pour recevoir des rappels de vote.

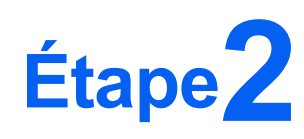

« Continuer » et remplissez l'inscription avec les champs obligatoires suivants : Prénom Nom, Nom de famille, Courriel, Méthode de contact préférée, Adresse du domicile au Canada et cases à cocher d'éligibilité

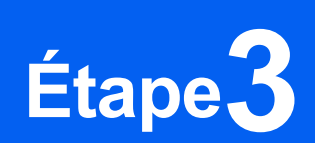

Entrez les informations de votre carte de crédit et cliquez sur « Terminer L'inscription » – les frais sont de 2 \$ pour aider à couvrir le coût des élections

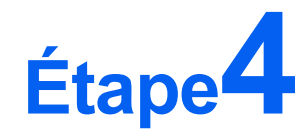

Vous devriez voir un écran « Inscription Terminée – Prochaine Étape Déposez Votre Bulletin de Vote » et recevoir un courriel confirmant votre inscription. Vous devriez recevoir un deuxième courriel contenant un code PIN. Vérifiez le dossier spam et si le numéro PIN n'est pas trouvé, envoyez un e-mail à **help@votem.com** avec uniquement le mot PIN dans la ligne d'objet.

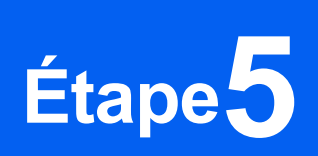

Cliquez sur le lien dans l'écran d'inscription terminée ou dans le deuxième courriel et cliquez sur « Déjà Inscrit ? Votez Ici ». Saisissez l'adresse courriel utilisée pour l'inscription et votre code PIN

## Étape6

Sélectionnez **Vote Reform– ARZA Canada** (2e option) sur le bulletin de vote et cliquez sur « Continuer à examiner le bulletin de vote» au bas de la page

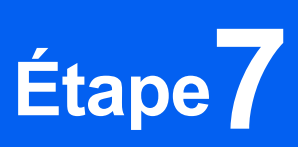

Vérifiez votre bulletin de vote et sélectionnez « Votez »

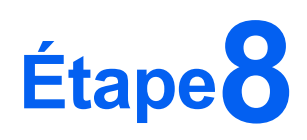

Recherchez votre confirmation de vote à l'écran « Merci d'avoir voté » et votre troisième courriel. Encouragez vos amis, votre famille et vos collègues de la communauté juive canadienne à voter également avant le 15 juin

Cliquez sur